## Remote Testing – Retest a Patient

- You are allowed 1 free retest within 7 days for any reason
- When a patient completes an assessment, open the report before the patient leaves
- Check for invalid results by looking in the "Valid Score" column
- If there are any "no's," scroll down to the sub-tests to identify which tests were invalid and need to be re-administered
- We recommend always retesting an invalid result/score

#### Review domain scores to determine if there are invalid results

| Detient Profile            | Percentile       | Range             | > 74       | 25 - 74          | 9 - 24  | 2 - 8   | < 2            |     |          |
|----------------------------|------------------|-------------------|------------|------------------|---------|---------|----------------|-----|----------|
| Fatient Frome              | Standard S       | core Range        | > 109      | 90 - 109         | 80 - 89 | 70 - 79 | < 70           |     |          |
| Domain Scores              | Subject<br>Score | Standard<br>Score | Percentile | Valid<br>Score** | Above   | Average | Low<br>Average | Low | Very Low |
| Neurocognition Index (NCI) |                  | 65                | 1 (        | N₀               |         |         |                |     | х        |
| Composite Memory           | 93               | 87                | 19         | Yes              |         |         | х              |     |          |
| Verbal Memory              | 46               | 74                | 4          | Yes              |         |         |                | х   |          |
| Visual Memory              | 47               | 103               | 58         | Yes              |         | х       |                |     |          |
| Psychomotor Speed          | 89               | 79                | 8          | Yes              |         |         |                | х   |          |
| Reaction Time*             | 543              | 143               | 99         | No               | х       |         |                |     |          |
| Complex Attention*         | 82               | 6                 | 1          | No               |         |         |                |     | x        |
| Cognitive Flexibility      | -74              | 8                 | 1          | No               |         |         |                |     | x        |
| Processing Speed           | 31               | 101               | 53         | Yes              |         | х       |                |     |          |
| Executive Function         | -50              | 32                | 1          | _N₀              |         |         |                |     | х        |
| Simple Visual Attention    | 37               | 103               | 58         | Yes              |         | х       |                |     |          |
| Motor Speed                | 57               | 70                | 2          | Yes              |         |         |                | x   |          |

# 2

Scroll down to the sub-test scores to identify which sub-tests need to be retested

| Symbol Digit Coding (SDC)         | Score | Standard                                                                   | Percentile |                                                                                                    |  |  |  |  |
|-----------------------------------|-------|----------------------------------------------------------------------------|------------|----------------------------------------------------------------------------------------------------|--|--|--|--|
| Correct Responses                 | 32    | 101                                                                        | 53         | The SDC test measures speed of processing and draw upon<br>several cognitive processes simultaneously, such as visual                                                                                                    |  |  |  |  |
| Errors*                           | 1     | 102 55 functions. Errors may be due to imp<br>misperception, or confurent. |            | functions. Errors may be due to impulsive responding,<br>misperception, or configuration.                                                                                                    |  |  |  |  |
| Stroop Test (ST)                  | Score | Standard                                                                   | Percentile | Possibly Invalid                                                                                                    |  |  |  |  |
| Simple Reaction Time*             | 304   | 109                                                                        | 73         | The ST measures simple and complex reaction time<br>inhibition / disinhibition mental flexibility or directed attention                                                                                                    |  |  |  |  |
| Complex Reaction Time Correct*    | 640   | 117                                                                        | 87         | The ST helps assess how well a subject is able to adapt to                                                                                                    |  |  |  |  |
| Stroop Reaction Time Correct*     | 445   | 156                                                                        | 99         | Prolonged reaction times indicate cognitive slowing /                                                                                                    |  |  |  |  |
| Streep Commission Errors*         | 24    | -17                                                                        | 1          | impairment. Errors may be due to impulsive respond<br>misperception, or confesion.                                                                                                    |  |  |  |  |
| Shifting Attention Test (SAT)     | Score | Standard                                                                   | Percentile | Possibly Invalid                                                                                                    |  |  |  |  |
| Correct Responses                 | 5     | 52                                                                         | 1          | The SAT measures executive function or how well a subj<br>recognizes set shifting (montal floxibility) and abstract<br>(rules, categories) and manages multiple tas<br>simultaneously. Subjects have to adjust their responses<br>randomly changing rules. The best scores are high corru- |  |  |  |  |
| Errors*                           | 55    | 30                                                                         | -1         |                                                                                                    |  |  |  |  |
| Correct Reaction Time*            | 424   | 153                                                                        | 99         | esponses, rew errors and a short reaction time. Norm<br>ubjects may be slow but accurate, or fast but not s<br>accurate. Attention deficit may be apparent.                                                                                                    |  |  |  |  |
| Continuous Performance Test (CPT) | Score | Standard                                                                   | Percentile |                                                                                                    |  |  |  |  |
| Correct Responses                 | 39    | 103                                                                        | 58         | The CPT measures sustained attention or vigilance                                                                                                    |  |  |  |  |
| Omission Errors*                  | 1     | 103                                                                        | 58         | choice reaction time. Most normal subjects obtain<br>near-perfect scores on this test. A long response time may<br>suggest cognitive slowing and/or impairment. More than 2<br>entry, (here) may be clinically circulated for the decrease                                                 |  |  |  |  |
| Commission Errors*                | 2     | 103                                                                        | 58         |                                                                                                    |  |  |  |  |
| Choice Reaction Time Correct*     | 555   | 97                                                                         | 42         | (total) indicate attentional dysfunction.                                                                                                    |  |  |  |  |

## 3

- Sign in to View Reports and Manage Accounts
- Select Generate Remote Test Code

#### Sign In

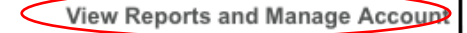

Administer Cognitive Tests and Rating Scales

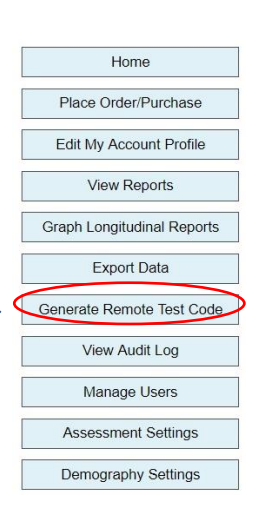

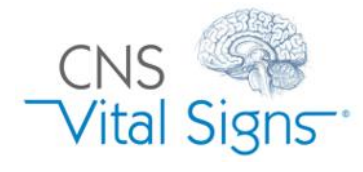

### Retest a Patient

### Remote Testing – Retest a Patient

## 4

- Enter the Patient ID EXACTLY
  Check the Retest box
- □ Enter the patient's date of birth

#### Required Identification

| Patient ID: | 295754 Re-Test                      |
|-------------|-------------------------------------|
| Birth Date: | Year: 1994 🔽 Month: Mar 🔽 Day: 12 🝸 |

**Important**: Enter the Patient ID exactly, including capitalization, to make sure you are not charged for the retest.

#### □ Select Test Language

Manually uncheck valid sub-tests, or click the "Show All/Clear All" toolbox and select the invalid sub-tests to be retested

5

□ Select "Add New Remote Test Code"

#### Select Test Settings Testing is available in Test Language: (English (United States) dozens of languages. Tests to perform: Verbal Memory Test Visual Memory Test Neurocognitive Status Finger Tapping Test Functional Medicine Symbol Digit Coding 🗹 Stroop Test Sleep Shifting Attention Test Assessment and Care Planning Continuous Performance Test Perception of Emotions Test ADHD - Pediatric and Adult Reasoning Test Four Part Continuous Performance Test TBI - Concussion Adult ADHD Self-Report Scale (ASRS-v1.1) Depression - Anxiety Symptom Checklist LF-18 Adult Obsessive-Compulsive Disorder Inventory Memory - MCI (OCD-A) SF-20 Alcohol Use Disorders Identification Test (AUDIT) Pain - Substance Use SF-10 Show All - Clear All Child Obsessive-Compulsive Disorder Inventory

Add New Remote Test Code

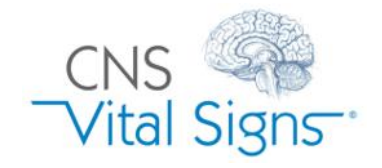

### **Retest a Patient**